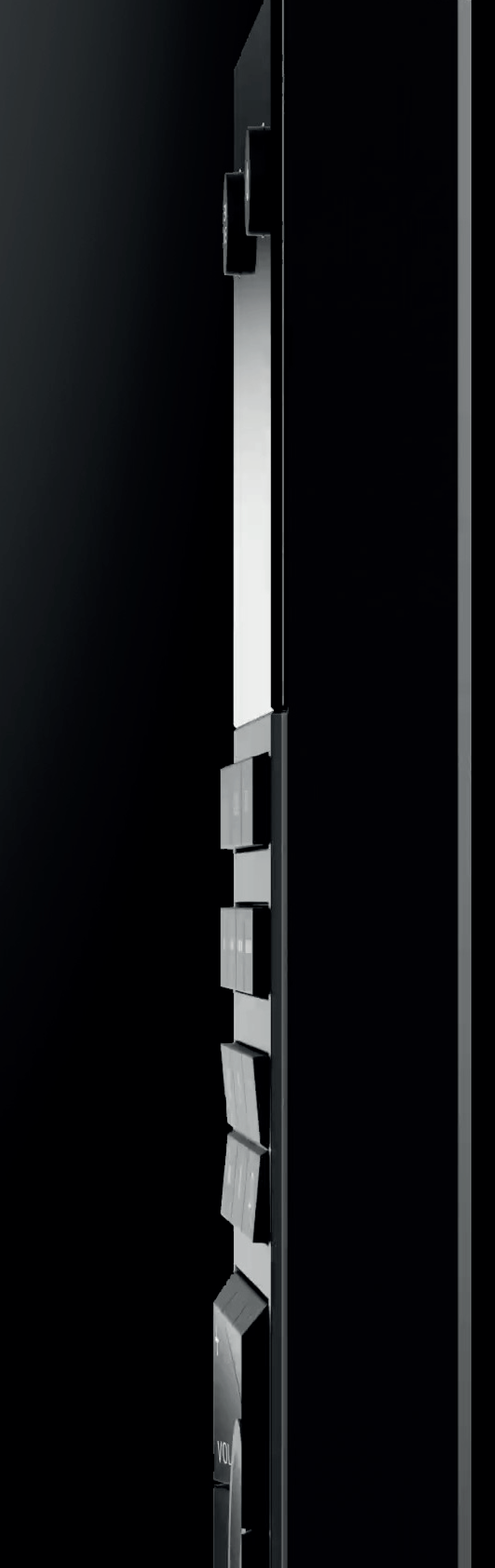

### uControl

#### uControl Remote User Guide

2

# Made for everyday control.

The uControl Remote looks as beautiful as it feels, offering a seamless control experience that's as easy to use as any traditional remote,

# but with the power to control your smart home.

| For the love of buttons<br>An overview of the uControl Remote.                     | 3 |
|------------------------------------------------------------------------------------|---|
| Home screen<br>Navigating around the home screen.                                  | 4 |
| <b>Power control</b><br>Getting your room ready for use or turning everything off. | 5 |
| <b>Controlling devices</b><br>How to control your TV, audio and video devices.     | 6 |
| Sequences & Functions<br>How to execute scenes to control smart devices.           | 7 |

# For the love of buttons.

**Media, music & mood control at your fingertips.** Powerful control features in a familiar form factor.

#### **HDA Key**

Reveals system settings for the uControl Remote including network information, general settings, system info, power management and reset options.

#### **Control Selector Keys**

Select between TV, Audio and Input to change what the uControl Remote is controlling.

#### **Sequence Keys**

Execute uOS Sequences or Functions to control lights, blinds or other smart devices in the room.

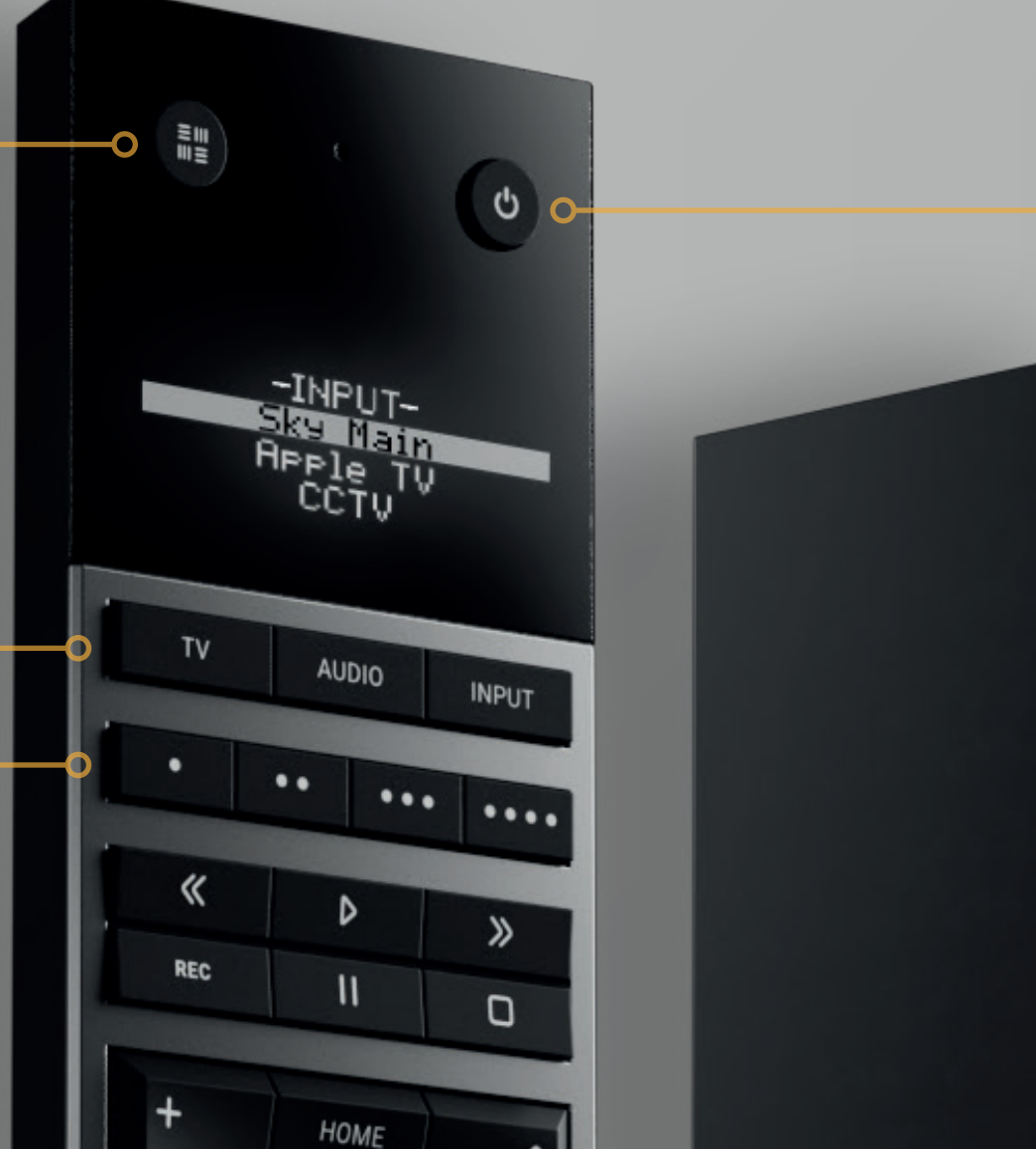

#### **Power Key**

Turn audio and video (AV) devices on or off from this key.

#### **Turning ON**

Tap the Power Key to reveal a list of AV devices that can be turned on in your room.

#### **Turning Off**

Press & hold the Power Key to reveal a list of AV devices that can be turned off in your room.

For detailed instructions, see page 5.

#### **Volume Keys**

The volume keys are configured in uOS under "Manage Zone." Once set, these keys will remain permanently assigned to that device, regardless of which device the uControl Remote is controlling at the time.

You can adjust this setting directly from the uControl Remote after configuration.

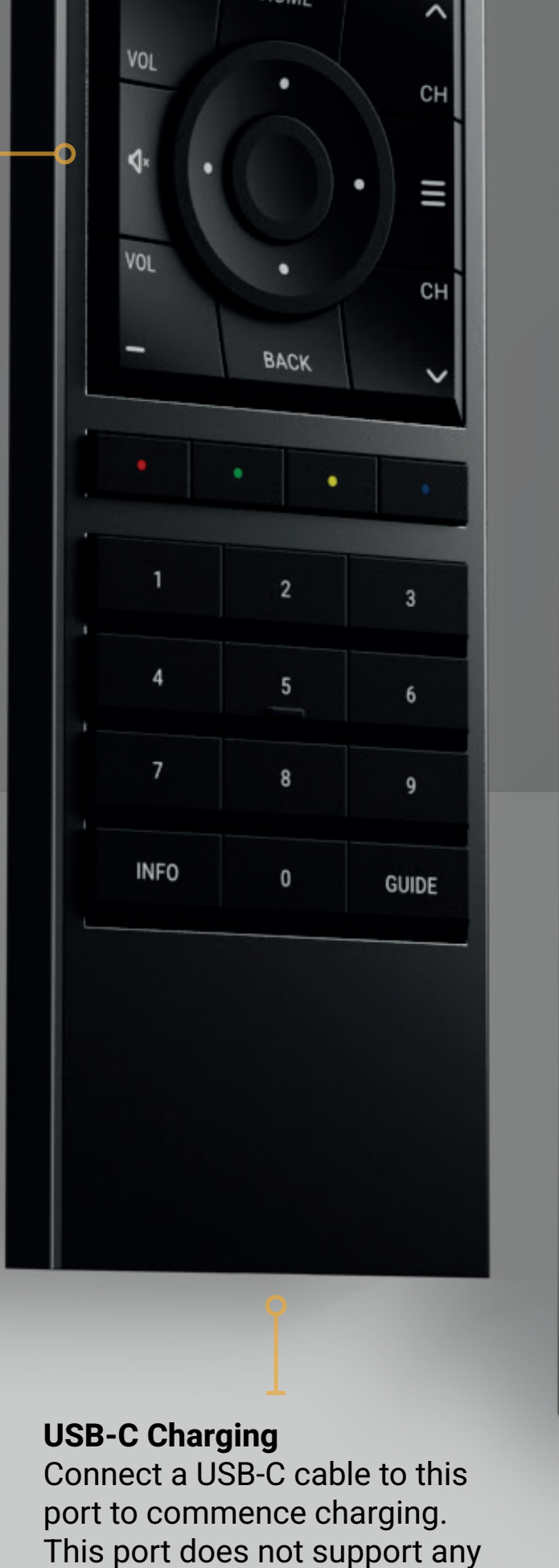

data communications.

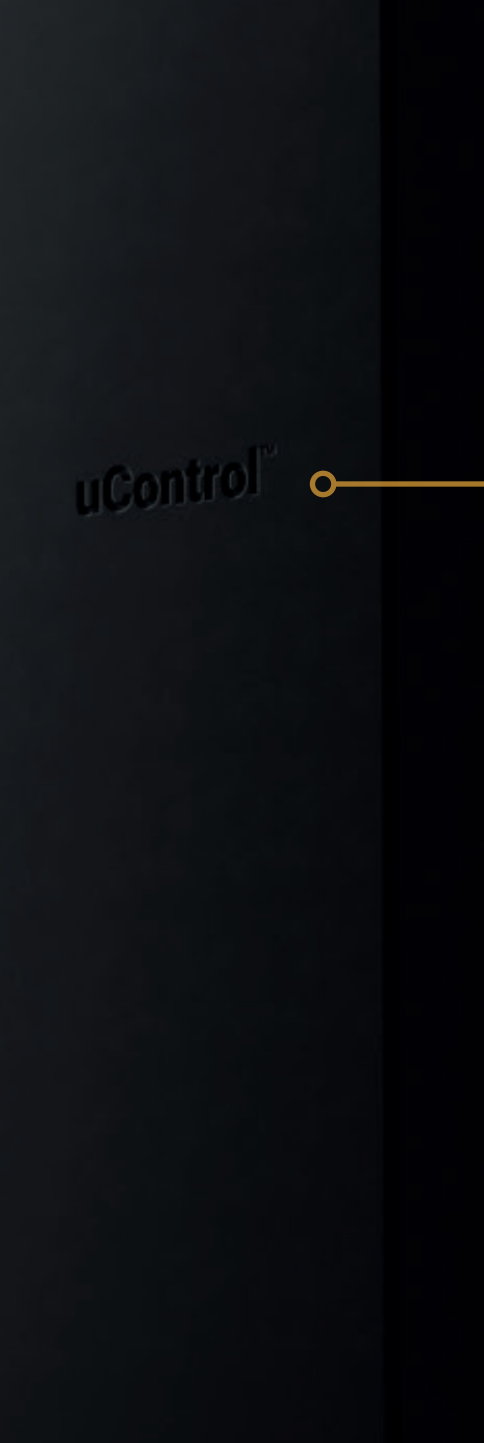

≣HD

#### **Wireless Charging**

Place your uControl Remote on your wireless charger with the display facing up. For best performance, place it in the centre of the charger (over the "uControl" logo).

#### Instant-On Mode

When the uControl Remote is placed on charge, it remains active and prevents the device from going to sleep. This ensures it's always ready to use, eliminating any wake-up delay.

3

## Home screen.

#### A seamless expanse of piano black.

Focusing on simplicity and purpose by removing high-resolution, ultra-bright screens. We've ensured the remote excels at what matters most—controlling your TV and not fighting for your attention.

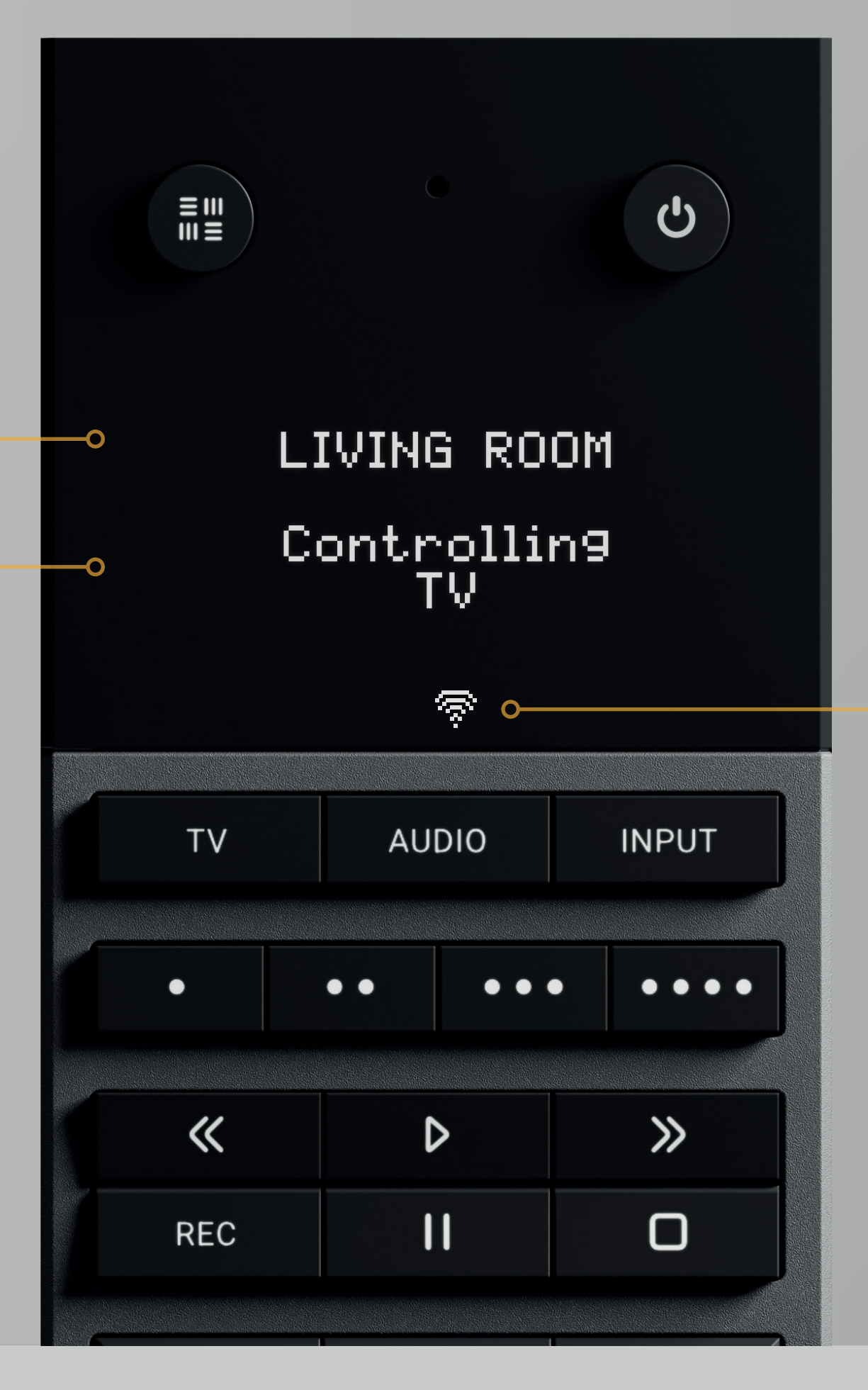

#### **Status icons**

Icons for WiFi connection and battery charge level will appear here. The battery icon will only appear once uControl Remote

#### Room or Zone name

Displays the specific area in your property assigned to the uControl Remote. The remote will function exclusively within this location.

#### "Controlling"

Informs you about what the uControl Remote is currently controlling.

goes below 30% power.

#### Ş

**WiFi** Static: uControl Remote is connected to your router.

Flashing: uControl Remote is attempting to connect to your router.

Flashing (continuous): uControl Remote can not connect to your router.

4

# Power control.

#### Room On and Room Off events.

Choose to control each device individually or execute your Room On or Room Off sequence to seamlessly prepare your room for use or power it down when it's no longer needed.

#### Tap to turn devices ON

Tapping the Power Key will reveal a list of devices in your room that can be powered ON. If you have set a Room On Sequence in uOS then this will always appear at the top of the list.

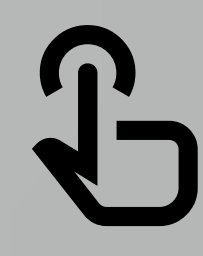

#### Press & Hold to turn devices OFF

Press & holding the Power Key will reveal a list of devices in your room that can be powered OFF. If you have set a Room OFF Sequence in uOS then this will always appear at the top of the list.

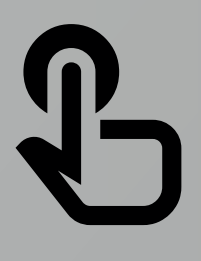

5

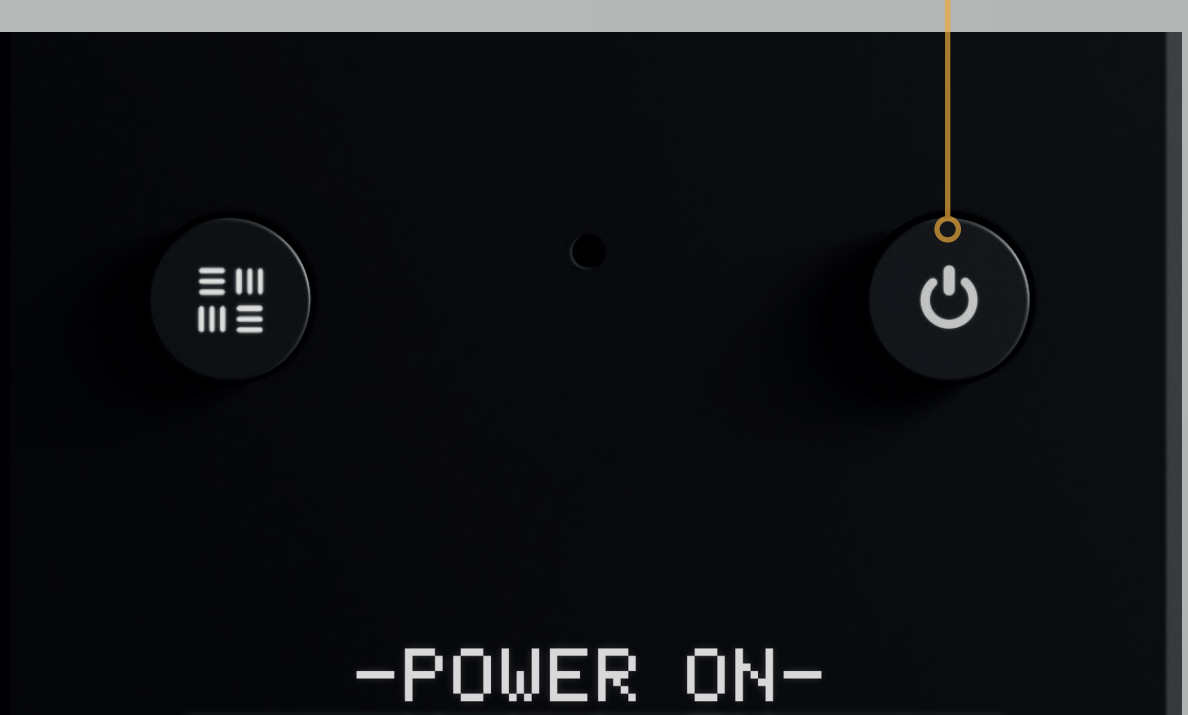

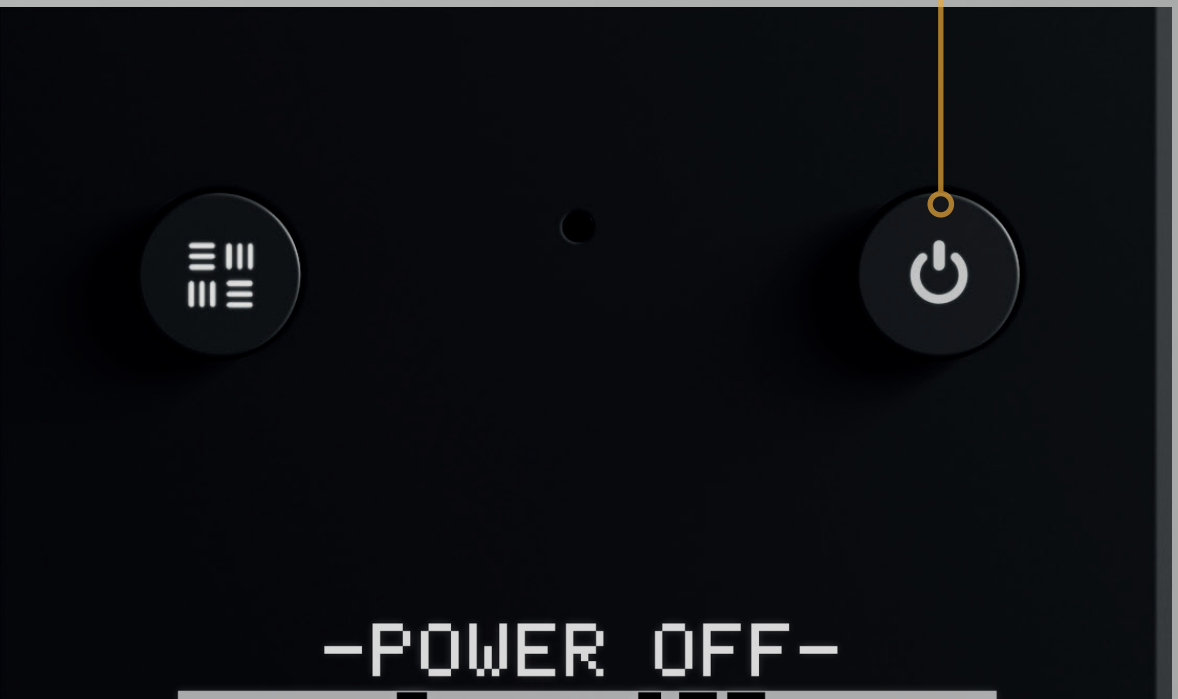

|    | Watch Tu<br>LG TV<br>Sky Main |           |    | Room OFF<br>LG TV<br>Sky Main |       |
|----|-------------------------------|-----------|----|-------------------------------|-------|
| TV | AUDIO                         | INPUT     | τv | AUDIO                         | INPUT |
| •  | ••                            | • • • • • | •  | •• •                          | ••••  |

# **Controlling devices.**

#### Effortlessly switch between devices to control.

Easily manage all video and audio devices in your room by tapping one of the three Input Selector keys. Your selection determines what the uControl Remote controls, adapting instantly to your choice.

#### TV

Tapping on the TV key will instruct the uControl Remote to control your TV or display.

If multiple displays are present, a menu will appear prompting you to select the device you want to control.

#### AUDIO

The AUDIO key displays all audio inputs or devices (such as Sonos or AVRs) available in your room or zone.

If multiple audio devices are present, a menu will appear prompting you to select the device you want to control.

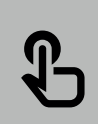

Pressing and holding the AUDIO key allows you to change the default volume control for your room or zone. The uControl Remote will list all devices capable of volume control, enabling you to select which device the volume keys will be assigned to.

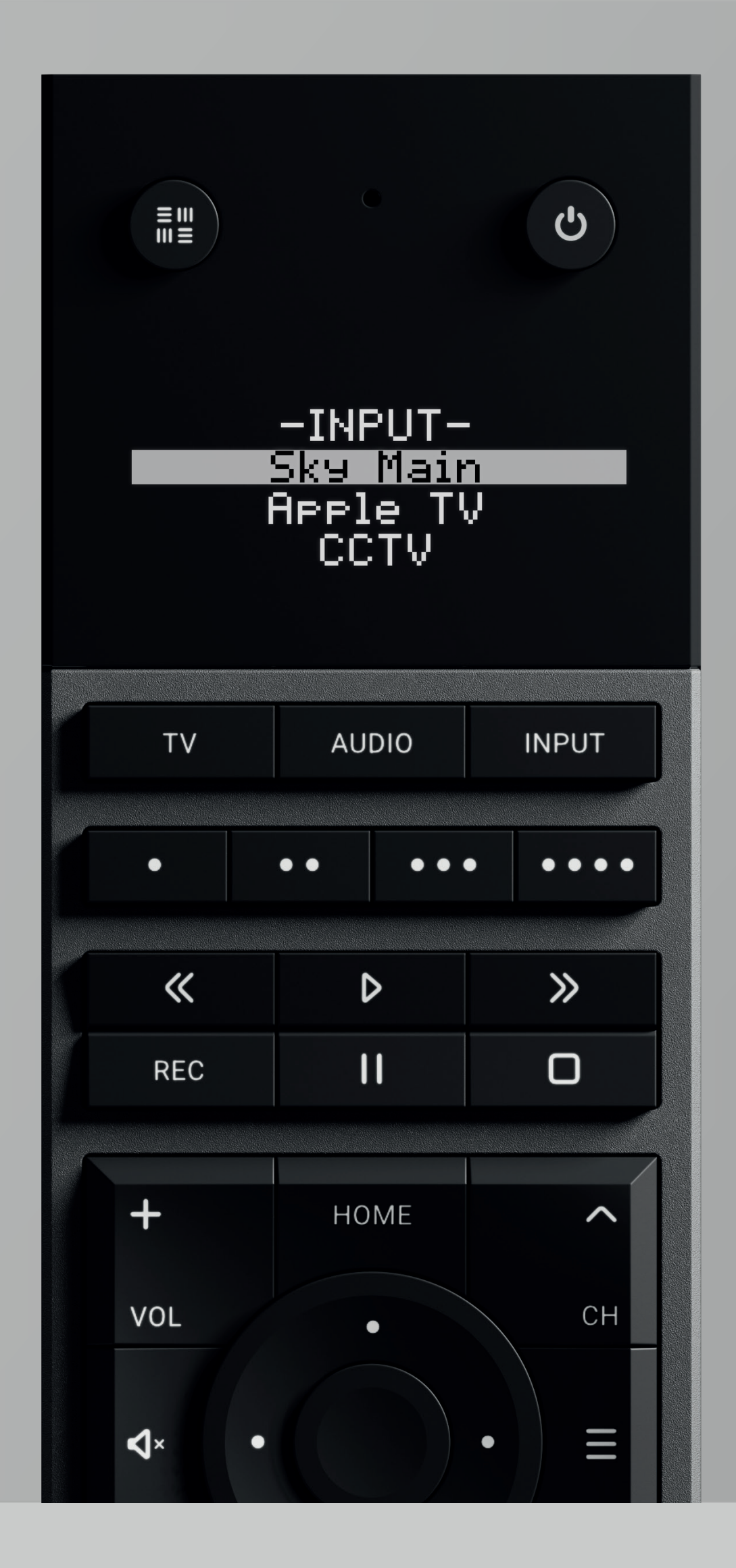

#### INPUT

Lists all available video inputs (like Apple TV, Sky, CCTV or games consoles) connected to your display. Once selected uControl Remote will begin to control that device.

If your video inputs are coming via MHUB then uControl Remote will automatically switch to the correct input for you. If your video inputs are connected directly to the display or go via an AVR then you will need to instruct uControl Remote to perform an additional AV switch action which can be done from uOS configuration.

# **Sequences & Functions.**

#### Control room scenes quickly from any of the Sequence keys.

Turning on an individual light or changing the mood in your room is now easier than ever before with uControl Remote's Sequence Keys. Choose to apply single tap or create press & hold events.

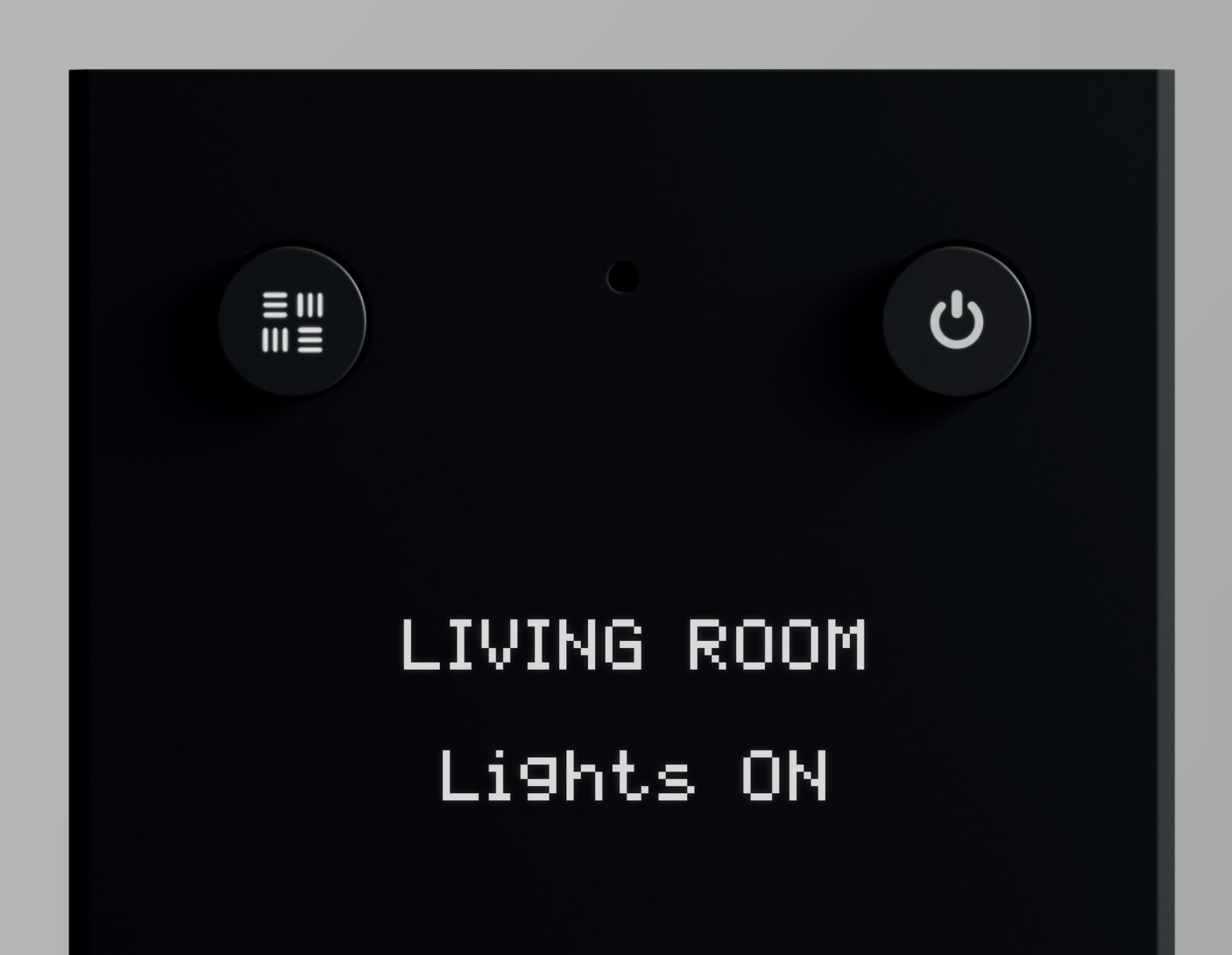

**Sequence Keys** These are fully configurable INPUT AUDIO TV keys which support either single tap or press & hold key presses. These keys are ideal for • • • • controlling devices like lighting, blinds or room scenes. A short message will be displayed on screen to confirm what the action is. ~  $\gg$ D